## Importing CAD libraries to EGS Hypsocad

1. Download the latest Adin Implants - CAD library for Hypsocad from <u>www.adin-implants.com > Digital Solutions > CAD-CAM</u>

| E Adin-implant-encrypted-egs_2022-07-29_0917_V00.zip - Winl                                                    | AR                                   | -           | - 🗆                                              | ×      |  |  |  |
|----------------------------------------------------------------------------------------------------|--------------------------------------|-------------|--------------------------------------------------|--------|--|--|--|
| File Commands Tools Favorites Options Help                                                                     |                                      |             |                                                  |        |  |  |  |
| Add Extract To Test View Delete Find                                                                           | Wizard Info VirusScan Comment SF     | x           |                                                  |        |  |  |  |
| Adin-implant-encrypted-egs_2022-07-29_0917_V00.zip\ADIN IMPLANT - ZIP archive, unpacked size 481,965,769 bytes |                                      |             |                                                  |        |  |  |  |
| Adin-implant-encrypted-egs_2022-07-29_0917_V00.zip                                                             | Name<br><br>Accessories<br>Libraries | Size Packed | Type<br>Local Disk<br>File folder<br>File folder | Modifi |  |  |  |
| 🖅 🗝 Selected 2 folders                                                                                         | Total 2 folders                      |             |                                                  |        |  |  |  |

- 2. Extract the zip file and save the library folders "Accessories" & "Libraries" to a local drive.
- 3. Navigate to the directory where Hypsocad library is installed on your computer.

(ex: C:\ProgramData\DSData43\Shared\ImplantLibrary\Accessories) & (ex: C:\ProgramData\DSData43\Shared\ImplantLibrary\Libraries)

NOTE: Before installing the latest libraries, it is always recommended to remove the previously version of Adin CAD libraries to avoid compatibility conflicts or overlapping of old and new libraries.

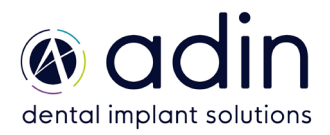

## Importing CAD libraries to EGS Hypsocad

4. Copy and paste the unzipped folders "Accessories" & "Libraries" to the Hypsocad directory on your computer

## C:\ProgramData\DSData43\Shared\ImplantLibrary

| This PC > Local Disk (C:) > ProgramData > DSData43 > Shared > ImplantLibrary |                  |             |      |  |  |
|------------------------------------------------------------------------------|------------------|-------------|------|--|--|
| Name                                                                         | Date modified    | Туре        | Size |  |  |
| 📕 Accessories                                                                | 29-07-2022 15:28 | File folder |      |  |  |
| 📕 Libraries                                                                  | 29-07-2022 15:28 | File folder |      |  |  |
| preview                                                                      | 20-09-2021 18:01 | PNG File    | 6 KB |  |  |

5. The installed Adin Implant library should look as shown in the image below.

| > This PC > Local Disk (C:) > ProgramData > DSData43 > Shared > ImplantLibrary > Libraries |                  |   |  |  |  |
|--------------------------------------------------------------------------------------------|------------------|---|--|--|--|
| Name                                                                                       | Date modified    | Т |  |  |  |
| Adin Implants_CloseFit RP-WP Ti Bases V.02                                                 | 29-07-2022 15:28 | F |  |  |  |
| Adin Implants_CloseFit UNP-NP Ti Bases V.02                                                | 29-07-2022 16:35 | F |  |  |  |
| Adin Implants_Ti-Blank_Int-Hex_Coni-Con                                                    | 30-07-2022 10:53 | F |  |  |  |
| Adin Implants_Touareg-Swell RS Ti Bases V.02                                               | 29-07-2022 16:30 | F |  |  |  |
|                                                                                            |                  |   |  |  |  |

6. The installed model creator library should look as shown in the image below.

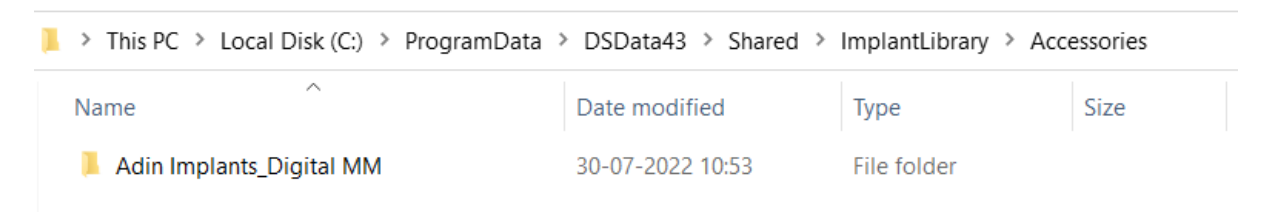

- 7. Restart the Hypsocad software for the libraries to take effect.
- 8. If there are any problems, the customers can write to the Hypsocad support: <u>support@hypsocad.com</u>

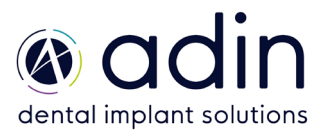